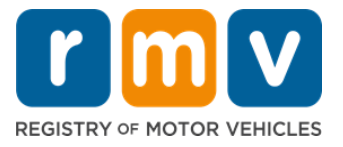

## Cách Chuẩn Bị Cho Cuộc Hẹn Đăng Ký Giấy Phép Cho Người Học Lái Xe

#### Giấy Phép Cho Người Học Lái Xe là bước đầu tiên để có được Bằng Lái Xe ở Massachusetts

#### Tại sao quý vị cần có Giấy Phép Cho Người Học Lái Xe?

 Giấy phép cho người học lái xe cho phép quý vị lái xe một cách hợp pháp ở Massachusetts trong khi thực hành các kỹ năng lái xe của mình và chuẩn bị cho bài kiểm tra trên đường.

#### Quý vị sẽ cần những giấy tờ sau để đăng ký cấp Giấy Phép Cho Người Học Lái Xe:

- Ø Đơn Đăng Ký cấp Bằng Lái Xe, Giấy Phép Cho Người Học Lái Xe hoặc Thẻ Cặn Cước Công Dân đã điền đầy đủ thông tin
- ☑ Tối thiểu đủ 16 tuổi
- Bằng Chứng Cư Trú tại Massachusetts (2 cho Giấy Phép REAL/Bằng Lái Xe hoặc 1 cho Giấy Phép/Bằng Lái Xe Tiêu Chuẩn)
- Bằng chứng về tình trạng cư trú hợp pháp (tất cả các Giấy Phép/Bằng Lái REAL ID hoặc Bằng lái xe thương mại tiêu chuẩn) hoặc Bằng Chứng Về Danh Tính và Ngày Sinh (Hành khách tiêu chuẩn (Hạng D) hoặc giấy phép/bằng lái xe mô tô (Hạng M))
- Chứng Minh Số hoặc Tình Trạng An Sinh Xã Hội

<u>Xin Lưu Ý</u>:

- Các giấy tờ này phải là bản gốc; không chấp nhận bản sao. Các giấy tờ có thể không được ép dẻo. Bất kỳ loại giấy tờ nào không phải bằng tiếng Anh PHẢI kèm theo bản dịch được chứng thực.
- Giấy Phép Cho Người Học Lái Xe có hiệu lực trong 2 năm. Nếu giấy phép hết hạn, quý vị sẽ cần đăng ký lại và làm lại bài kiểm tra kiến thức.

### Thông Tin Quan Trọng

Quý vị là người lần đầu lái xe?

 Trang web <u>Mass.Gov/RMV</u> có hướng dẫn từng bước giải thích quy trình xin cấp giấy phép cho người học lái xe và bằng lái xe dành cho hành khách (Hạng D). Trong đó gồm các bước để lấy bằng lái xe, thông tin về phụ huynh/người giám hộ, lời khuyên giúp lái xe an toàn cũng như tài liệu học tập. Truy cập <u>https://www.mass.gov/guides/first-time-driver-start-here</u>

# Thực hiện theo các bước dưới đây để chuẩn bị cho cuộc hẹn đăng ký giấy phép cho người học lái xe:

Step #1: Điều hướng đến trang web Online Service Center myRMV.

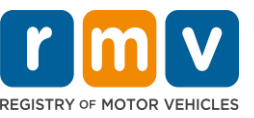

Chọn siêu liên kết Mass.Gov/MyRMV này để truy cập trực tiếp vào trang web hoặc mở cửa sổ trình duyệt mới và nhập mass.gov/myRMV vào thanh địa chỉ.

 LƯU Ý: Để biết trang web chính của Cơ Quan Đăng Ký Xe Cơ Giới Massachusetts (Registry of Motor Vehicles, RMV), hãy truy cập <u>Mass.Gov/RMV.</u>

## Step #2: Chọn Prepare for a Learner's Permit trong bảng chọn Driver's License and Learner's Permit.

| m V myRMV                                                                                                    |                                                                                                    | ?                                                                                                    |  |
|----------------------------------------------------------------------------------------------------|----------------------------------------------------------------------------------------------------|----------------------------------------------------------------------------------------------------|--|
| Mass.gov                                                                                                    |                                                                                                    |                                                                                                    |  |
| ASS.GOV                                                                                                    | LOCATIONS                                                                                               | REAL ID INFORMATION                                                                                                    |  |
|                                                                                                    |                                                                                                    |                                                                                                    |  |
| X What would you like to do?                                                                                                    |                                                                                                    |                                                                                                    |  |
| myRMV Online Service (                                                                                                    | Center                                                                                                  |                                                                                                    |  |
| Reservations/Appointments                                                                                                    | Access My Profile                                                                                       | Business Services                                                                                                    |  |
| Professional Licenses                                                                                                    | Renew My Registration                                                                                   | Renew My Driver's License                                                                                                    |  |
|                                                                                                    | Roland for                                                                                              |                                                                                                    |  |
| Driver's License and Learner's Permit<br>Apply for permit, renew or replace a license, or select one<br>of our many CDL options here. | Massachusetts IDs<br>The RMV issues Mass ID cards to non-drivers who are<br>residents of Massachusetts. | Vehicle Registration<br>All motor vehicles or trailers must maintain a valid<br>registration. Vehicle registrations must be renewed every<br>or 2 years depending on the plate type. |  |
| > Prepare for Your Learner's Permit Appointment                                                                                       | > Apply for a Real ID                                                                                   | > Renew My Registration                                                                                                    |  |
| Renew My Driver's License                                                                                                    | > Apply for a Mass ID                                                                                   | > Title and Register My Vehicle                                                                                                    |  |
| > Replace My Driver's License                                                                                                    | > Renew My Mass ID                                                                                      | > Replace My Registration                                                                                                    |  |
| More                                                                                                    | More                                                                                                    | More                                                                                                    |  |

#### Step #3: Chọn loại giấy phép mà quý vị muốn đăng ký.

• Ví dụ, chọn Class D Passenger Permit.

| What permit type are you applying | r?                                                                                                    |
|-----------------------------------|----------------------------------------------------------------------------------------------------|
| Class A Commercial Permit         | Any single motor vehicle or motor vehicle and trailer weighing not more than 26,000 lbs, such as passenger cars, station<br>wagons, pick-up trucks, etc., and two-wheel vehicles meeting the legal definition of a "motorized bicycle". |
| Class B Commercial Permit         |                                                                                                    |
| Class C Commercial Permit         |                                                                                                    |
| Class D Passenger Permit          |                                                                                                    |
| Class M Motorcycle Permit         |                                                                                                    |
| Class M Motorcycle Permit         | dontial2                                                                                                    |

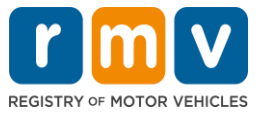

#### Step #4: Trả lời các câu hỏi về Massachusetts Credential. Chọn Continue.

- Nếu trước đây quý vị đã có Bằng Lái, Giấy Phép hoặc Thẻ Căn Cước của Massachusetts, hãy trả lời Yes cho câu hỏi đầu tiên.
- Nếu quý vị hiện có Bằng Lái, Giấy Phép hoặc Thẻ Căn Cước ngoài tiểu bang, hãy trả lời Yes cho câu hỏi thứ hai.

| ave you ever been issued a<br>entification Card? | Massachusetts License, Permit or |   |
|--------------------------------------------------|----------------------------------|---|
| Yes                                              | No                               |   |
|                                                  | of state License. Permit or      | · |
| entification Card?                               |                                  |   |

#### Step #5: Xem lại Transaction Information trên trang Get Ready. Chọn Next.

| ermit Application | Transaction Information                                                                                                    |  |  |  |  |
|-------------------|----------------------------------------------------------------------------------------------------|--|--|--|--|
| > Get Ready       | This Interactive questionnaire will help you complete the Passenger Learner's Permit application form and create a list of required documents that you will need to bring with you to a RMV Full Service Center.                              |  |  |  |  |
|                   | To begin, you will need to enter your name, date of birth, Social Security number or non-U.S. Passport number.                                                                                                    |  |  |  |  |
|                   | You will need to answer questions about what type of identity documents you will present. Based on your answers, you will learn if you are eligible for a Learner's Permit.                                                                   |  |  |  |  |
|                   | If you are eligible for a learner's permit, you will be asked a few more questions and be able to download and print your completed application and list o<br>required documents. Sign the application and visit any RMV Full Service Center. |  |  |  |  |
|                   | To begin your application for a Passenger permit, please click "Next".                                                                                                    |  |  |  |  |
|                   |                                                                                                    |  |  |  |  |

#### Step #6: Chọn nút chuyển đổi REAL ID hoặc Standard ID trên trang Federally Compliant ID. Chọn Next để tiếp tục thực hiện các bước.

• Ví dụ, chọn Standard Massachusetts License/ID.

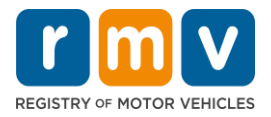

| Permit Application               | Federally Compliant ID Selection                                                                                                    |
|----------------------------------|----------------------------------------------------------------------------------------------------|
| Get Ready Federally Compliant ID | Customers must choose between a <b>Standard Massachusetts Driver's License/ID</b> card (which is not valid for federal identification) OR a <b>REAL ID</b><br><b>Massachusetts Driver's License/ID</b> card (which is an acceptable form of federal identification). Massachusetts residents do not need a REAL ID driver's lice<br>or ID card until May 7th, 2025. After May 7th, 2025. Massachusetts residents will need a REAL ID or a passport in order to board a plane in the United State<br>enter certain federal facilities. If you have a passport, and don't mind carrying it, you never need a REAL ID. |
|                                  | NOTE: Customers selecting the REAL ID or the Standard Massachusetts License/ID will be charged the same fees. The type of card you apply for is your chore is no difference in price.  REAL ID Massachusetts License/ID                                                                                                    |
|                                  | Standard Massachusetts License/ID                                                                                                    |

Step #7: Hoàn thành tất cả các trường trên trang *Identification Information*. Chọn *Next*.

- Chọn ID Type áp dụng cho quý vị từ danh sách thả xuống. Nhập số vào trường bên dưới.
  - LƯU Ý: Người nộp đơn có số an sinh xã hội (SSN) phải cung cấp số SSN của họ để xác minh trực tuyến.

| Permit Application        | Identification Infor     | mation     |             |     |  |
|---------------------------|--------------------------|------------|-------------|-----|--|
| Get Ready                 | ID Type                  |            |             |     |  |
| Federally Compliant ID    | Social Security Number   | ~          |             |     |  |
| Identification Informatic | Social Security Number * |            |             |     |  |
|                           | Required                 |            |             |     |  |
|                           | Date of Birth (MM/DD/YY) |            |             | ↓ I |  |
|                           | Required                 |            |             | •   |  |
|                           | First Name               | Social Sec | urity Numbe | r   |  |
|                           |                          | Foreign Pa | assport Num | ber |  |
|                           | Middle Name              | Concular   | D Number    |     |  |
|                           |                          | Consular I | D Number    |     |  |
|                           | Last Name *              |            |             |     |  |
|                           | Required                 |            |             |     |  |
|                           | Suffix                   |            |             |     |  |
|                           |                          | ~          |             |     |  |
|                           |                          |            |             |     |  |

#### Step #8: Nhập Địa Chỉ Cư Trú của quý vị ở đầu trang Address Information.

 Quý vị phải nhập địa chỉ đường phố như địa chỉ cư trú của mình. Không thể sử dụng Hộp Thư Bưu Điện hoặc địa chỉ "thay thế" cho địa chỉ cư trú.

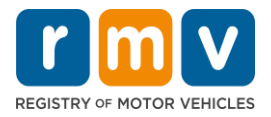

| Permit Application        | Residential Addr                                                    | ess                     |                    |   |            |
|---------------------------|---------------------------------------------------------------------|-------------------------|--------------------|---|------------|
| Get Ready                 | Address Line 1                                                      |                         |                    |   |            |
| Federally Compliant ID    | 123 MAIN ST                                                         |                         |                    |   |            |
| Identification Informatic | Address Line 2                                                      |                         | Unit Type          |   | Unit       |
| Address Information       |                                                                     |                         |                    | ~ |            |
|                           | City                                                                |                         | State              |   | Zip        |
|                           | QUINCY                                                              |                         | MA - MASSACHUSETTS | ~ | 02169-0000 |
|                           | Mailing Address<br>Is your mailing address the s<br>address?<br>Yes | ame as your residential |                    |   |            |

## Step #9: Nhập Địa Chỉ Gửi Thư của quý vị. Chọn *Next* để tiếp tục thực hiện các bước.

Trả lời câu hỏi "Is your mailing address the same as your residential address?"

• Chọn Yes nếu địa chỉ gửi thư giống với địa chỉ cư trú của quý vị.

| Get Ready<br>Federally Compliant ID | Address Line 1<br>123 MAIN ST                                           |                   |                                                 |                  |
|-------------------------------------|-------------------------------------------------------------------------|-------------------|-------------------------------------------------|------------------|
| Identification Informatic           | Address Line 2                                                          | Unit Type         | Unit<br>V                                       |                  |
|                                     | City<br>QUINCY                                                          | State<br>MA - MAS | Mailing Address                                 |                  |
|                                     | Mailing Address<br>Is your mailing address the same as your residential | ╏┍┥               | Is your mailing address the same as<br>address? | your residential |
|                                     | address?<br>Ves No                                                      |                   | Yes                                             | No               |

- Chọn No nếu địa chỉ gửi thư khác với địa chỉ cư trú của quý vị.
  - Nhập địa chỉ gửi thư hiện tại của quý vị vào các trường hiển thị.
  - Hộp Thư Bưu Điện có thể được sử dụng làm địa chỉ gửi thư.

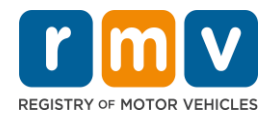

| Get Ready                                                     | Address Line 1  |                                     |                |                 |    |
|---------------------------------------------------------------|-----------------|-------------------------------------|----------------|-----------------|----|
| Federally Compliant ID                                        | 123 MAIN ST     |                                     |                |                 |    |
| Identification Informatic                                     | Address Line 2  | Unit Type                           |                | Unit            |    |
| Address Information                                           |                 |                                     |                | ·               |    |
|                                                               | City            | State                               |                | Zip             |    |
|                                                               | QUINCY          | MA - MASS                           |                |                 |    |
|                                                               | Mailing Address |                                     | Mailing Addre  | Iress           |    |
| Is your mailing address the same as your residential address? |                 | ls your mailing address<br>address? | the same as yo | our residential |    |
|                                                               | Yes No          |                                     | Voc            |                 | No |
|                                                               | Address Line 1  | - 1                                 | Tes            | 165 100         | NO |
|                                                               | PO BOX 123      |                                     |                |                 |    |
|                                                               | Address Line 2  | Unit Type                           |                | Unit            |    |
|                                                               |                 |                                     |                | ·               |    |
|                                                               | City            | State                               |                | Zip             |    |
|                                                               | QUINCY          | MA - MASSA                          | ACHUSETTS      | ✓ 02171-0000    |    |
|                                                               | Country         |                                     |                |                 |    |
|                                                               | USA             | ·                                   |                |                 |    |
|                                                               |                 |                                     |                |                 |    |

#### Step #10: Xác minh và chọn địa chỉ theo tiêu chuẩn USPS của quý vị. Chọn Next để tiếp tục thực hiện các bước

| Get Ready                 | We have attempted to validate your address with the United states Postal service for accuracy. A valid address address the possibility of returned mail<br>Please verify if the suggested address is correct. If not, you may select the original address you entered. |
|---------------------------|----------------------------------------------------------------------------------------------------|
| Federally Compliant ID    | Residential Address                                                                                                    |
| Identification Informatic |                                                                                                    |
| Address Information       | Validated Address<br>↓ Selected                                                                                                    |
| Address Verification      | 123 MAIN ST<br>QUINCY MA 021696923<br>> Use Original Address                                                                                                    |
|                           | 123 MAIN ST<br>QUINCY MA 021690000                                                                                                    |

#### Step #11: Nhập địa chỉ email và số điện thoại của quý vị trên trang Contact Information. Chọn Next để tiếp tục thực hiện các bước.

#### **Bång Primary Contact Information:**

• Chọn Add Another Contact để nhập địa chỉ email thứ hai.

#### Bång Emergency Contact Information:

- Chọn Yes để nhập tên, địa chỉ email và số điện thoại liên hệ khẩn cấp.
- Chọn **No** nếu quý vị không muốn nhập thông tin liên hệ khẩn cấp.

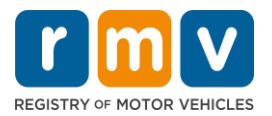

| Get Ready                                                                  | Primary Contact Inform                                                        | nation<br>ive so when entered, your email will default to all UPP | PER case.                            |
|----------------------------------------------------------------------------|-------------------------------------------------------------------------------|-------------------------------------------------------------------|--------------------------------------|
| Federally Compliant ID<br>Identification Informatic<br>Address Information | Email Address *<br>Required                                                   | Confirm Email Address *<br>Required                               | Phone Type                           |
| Address Verification                                                       |                                                                               |                                                                   | Area Code Phone Number               |
|                                                                            | Emergency Contact Inf<br>Would you like to add emergency cont<br>information? | ormation                                                          |                                      |
|                                                                            | Yes<br>The Registry of Motor Vehicles will n                                  | No                                                                | public and is for internal use only. |

#### Step #12: Hoàn thành tất cả các trường bắt buộc trên trang *Demographic* Information. Chọn Next để tiếp tục thực hiện các bước.

#### Bảng Demographic Information

- Chọn các mũi tên để mở danh sách thả xuống Gender và Eye Color. Chọn tùy chọn đúng từ mỗi danh sách.
- Nhập chiểu cao của quý vị vào các trường Height (feet) và Height (inches).

#### Bång Military Information:

- Chọn Yes nếu quý vị là quân nhân tại ngũ của Lực Lượng Vũ Trang Hoa Kỳ.
  - Chọn các mũi tên để chọn câu trả lời cho các câu hỏi bổ sung được hiển thị.
- Chọn No nếu quý vị không phải là quân nhân tại ngũ của Lực Lượng Vũ Trang Hoa Kỳ.

#### Bảng Organ and Tissue Donor:

 Chọn Yes hoặc No trong mục lời nhắc Register me as an Organ and Tissue Donor.

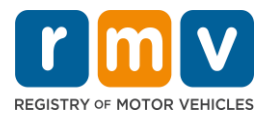

| Permit Application        | Demographic In                                                                                                    | formation                                                  |                                                                                                    |  |  |
|---------------------------|----------------------------------------------------------------------------------------------------|------------------------------------------------------------|----------------------------------------------------------------------------------------------------|--|--|
| Get Ready                 | Gender *                                                                                                    |                                                            | Eye Color                                                                                                    |  |  |
| Federally Compliant ID    | Required                                                                                                    |                                                            | <ul> <li>Required</li> </ul>                                                                                                    |  |  |
| Identification Informatic | Height (Feet) *                                                                                                    |                                                            | Height (Inches)                                                                                                    |  |  |
| Address Information       | ddress Information Required                                                                                                    |                                                            | 0                                                                                                    |  |  |
| Address Verification      |                                                                                                    |                                                            |                                                                                                    |  |  |
| Contact Information       | Military Informa                                                                                                    | tion                                                       |                                                                                                    |  |  |
|                           | If you are military stationed overseas, answering YES to either the Veteran indicator or Active military questions will force this transaction to a Massachusetts |                                                            |                                                                                                    |  |  |
| Demographic Informati     | RMV Service Center, Plea                                                                                                    | se call 857-368-8110 t                                     | between the hours of 9:00 AM and 5:00 PM Eastern standard or daylight savings time.                                                             |  |  |
|                           | Are you an active duty men<br>Forces?                                                                                                    | ber of the U.S. Armed                                      | *                                                                                                    |  |  |
|                           | Yes                                                                                                    | No                                                         |                                                                                                    |  |  |
|                           | Organ and Tissu<br>If you select YES, your na<br>registered as an Organ a                                                                                         | e Donor<br>me will remain on the<br>nd Tissue Donor with t | Massachusetts Donor Registry, which is legal consent for donation. If you select NO, you will no longer be<br>the Massachusetts Donor Registry. |  |  |
|                           | Register me as an Organ an                                                                                                    | d Tissue Donor: "                                          |                                                                                                    |  |  |
|                           | Yes                                                                                                    | No                                                         |                                                                                                    |  |  |
|                           | For more information on                                                                                                    | organ and tissue dona                                      | ation, vist: NEDS.org.                                                                                                    |  |  |

## Step #13: Chỉ ra những loại giấy tờ mà quý vị sẽ cung cấp trên trang *Proof Documents*.

Trang này chỉ ra những loại giấy tờ nào được chấp nhận và bắt buộc dựa trên sự lựa chọn của quý vị về bằng lái xe Tiêu Chuẩn hoặc REAL ID.

 Chọn mũi tên cho từng yêu cầu để mở danh sách thả xuống gồm các tùy chọn được chấp nhận; chọn loại giấy tờ mà quý vị sẽ cung cấp.

## <u>Nếu quý vị đang xin cấp Giấy Phép Cho Người Học Lái Xe REAL ID hoặc Giấy Phép Cho Người Học Lái Xe Thương Mai Tiêu Chuẩn:</u>

- Cung cấp các giấy tờ sau:
  - Bằng chứng về Số An Sinh Xã Hội Number (Social Security Number, SSN)
    - GHI CHÚ: Đối với giấy phép CDL Tiêu Chuẩn, người nộp đơn chỉ cần cung cấp SSN có thể xác minh (không yêu cầu phải có giấy tờ về SSN).
  - Bằng Chứng Nơi Cư Trú thứ 1 và Bằng Chứng Nơi Cư Trú thứ 2
    - Danh sách các giấy tờ được chấp nhận giống nhau cho cả hai yêu cầu về nơi cư trú.
    - Một số giấy tờ có khung thời gian chấp nhận (ví dụ: trong vòng 60 ngày).
    - LƯỦ Ý: Đối với giấy phép CDL Tiêu Chuẩn, chỉ cần có 1 Bằng Chứng Nơi Cư Trú.
  - Bằng Chứng Về Tình Trạng Cư Trú Hợp Pháp
    - LƯU Ý: Nếu tên hiện tại của quý vị không khớp với tên trên giấy tờ tình trạng cư trú hợp pháp, quý vị cũng phải cung cấp giấy tờ thay đổi tên hợp pháp (giấy chứng nhận kết hôn, quyết định ly hôn hoặc giấy tờ của tòa án) để đủ điều kiện nhận chứng chỉ REAL ID.

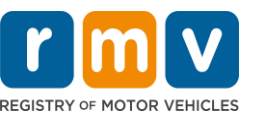

- Hoàn thành các trường bắt buộc bổ sung dựa trên các giấy tờ đã chọn.
- Khi tất cả các thông tin đã được nhập chính xác, hãy chọn siêu liên kết Verify My Lawful Presence hiển thị ở cuối trang.
  - Thông báo cho biết quy trình xác minh đang được tiến hành hoặc không tìm thấy thông tin về tình trạng cư trú hợp pháp có thể hiển thị.
- Chọn **Next** để tiếp tục thực hiện các bước.

| Permit Application     | Documentation                                                                                                    |
|------------------------|----------------------------------------------------------------------------------------------------|
| Get Ready              | You must produce documentation to confirm your identity. Please select a valid document below for each requirement. You cannot use the same document                                                                                                    |
| Federally Compliant ID | to prove more than one requirement. You will need to present the required documents when you visit the RMV office.                                                                                                    |
| Address Information    | All documents must be originals, photocopies will not be accepted.                                                                                                    |
| Address Verification   | Proof of SSN                                                                                                    |
| Contact Information    | Which document will you use that displays your                                                                                                    |
| Demographic Informati  | full 9 digit Social Security Number?                                                                                                    |
| Proof Documents        | * Document Type                                                                                                    |
|                        | Required                                                                                                    |
|                        | 1st Proof of Residency                                                                                                    |
|                        | Which document will you use to prove your<br>Massachusetts residency?                                                                                                    |
|                        | Industrial activity (                                                                                                    |
|                        | Document Type     v                                                                                                    |
|                        | 2nd Proof of Residency                                                                                                    |
|                        | Which document will you use to prove your<br>Massachusetts residency?                                                                                                    |
|                        | * Document Type ~                                                                                                    |
|                        | Proof of Lawful Presence                                                                                                    |
|                        | Please review that your information matches exactly what is on your document. You do not get to re-submit during this online transaction.                                                                                                    |
|                        | If your current name does not match the one that appears on your lawful presence document, you must prove the legal name change with an acceptable<br>document in order to qualify for a REAL ID credential. A marriage certificate, divorce decree, or court document all qualify. When you are confident that your<br>information is correct, then please click Verify My Lawful Presence. |
|                        | Which document will you use to prove your United States *<br>Lawful Presence?                                                                                                    |
|                        | Required ~                                                                                                    |
|                        |                                                                                                    |
|                        |                                                                                                    |

#### <u>Nếu quý vị đang xin cấp Giấy Phép Cho Người Học Lái Xe Tiêu Chuẩn Hạng D</u> <u>hoặc M:</u>

- Cung cấp các giấy tờ sau:
  - Bằng Chứng Về Nơi Cư Trú (1 loại giấy tờ)
    - Một số giấy tờ có khung thời gian chấp nhận (ví dụ: trong vòng 60 ngày).
  - Bằng Chứng Không Có SSN
    - Cung cấp Tờ Khai Cam Kết Không Có SSN hoặc Thư Từ Chối SSN.
    - LƯU Ý: Nếu quý vị đã cung cấp (Social Security Number, SSN) ở Bước #7 thì tùy chọn này sẽ không hiển thị. Tờ Khai Cam Kết Không Có SSN chỉ có sẵn để sử dụng cho những khách hàng xuất trình một số giấy tờ chứng minh cho Bằng Chứng Danh Tính và Ngày Sinh.
  - Bằng Chứng Danh Tính và Ngày Sinh.

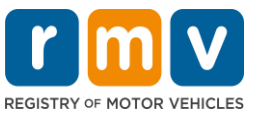

 LƯU Ý: Cần có Bằng Chứng Danh Tính và Ngày Sinh Thứ Hai nếu Hộ Chiếu Nước Ngoài Còn Hạn hoặc Thẻ Căn Cước Lãnh Sự được cung cấp làm Bằng Chứng Danh Tính và Ngày Sinh.

| Permit Application        | Documentation                                                                                                    |
|---------------------------|----------------------------------------------------------------------------------------------------|
| Get Ready                 | You must produce documentation to confirm your identity. Please select a valid document below for each requirement. You cannot use the same document                                                                                                    |
| Federally Compliant ID    | to prove more than one requirement. You will need to present the required documents when you visit the RMV office.                                                                                                    |
| Identification Informatic | All documents must be originals, photocopies will not be accepted.                                                                                                    |
| Address Information       | Proof of Pesidency                                                                                                    |
| Address Verification      | Floor of Residency                                                                                                    |
| Contact Information       | Which document will you use to prove your<br>Massachusetts residency?                                                                                                    |
| Demographic Informati     | model nately for the second second second second second second second second second second second second second                                                                                                    |
| Proof Documents           | * Document Type                                                                                                    |
|                           | Proof of No SSN         Your SSA Denial Letter or Affidavit must be provided at the service center in order to complete your transaction. <ul> <li>Document Type</li> <li>Document Type</li> <li>Document Type</li> <li>Document Type</li> <li>Document Type</li> <li>Document Type</li> </ul> |
| Cancel                    | < Previous Next >                                                                                                    |

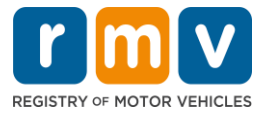

#### Step #14: Trả lời tất cả các câu hỏi bắt buộc trên trang *Voter Registration/Information*. Chọn *Next* để tiếp tục thực hiện các bước.

| ermit Application                                                                                  | Voter Informatio                                                                                                    | n                                                                                                    |                                                                                                    |
|----------------------------------------------------------------------------------------------------|----------------------------------------------------------------------------------------------------|----------------------------------------------------------------------------------------------------|----------------------------------------------------------------------------------------------------|
| Get Ready                                                                                          | We will use your informat                                                                                                    | ion to update your vot                                                                                                    | gistration or register you to vote.                                                                                                    |
| Federally Compliant ID<br>Identification Informatic<br>Address Information<br>Address Verification | To register to vote you mus<br>A U.S. citizen, and<br>A Massachusetts reside<br>At least 16 years old, a<br>Not under guardianshi<br>Not temporarily or per<br>Not currently incarcera | t be:<br>ent, and<br>nd<br>p that prohibits register<br>manently disqualified by<br>ted for a felony convict                         | o vote, and<br>from voting, and                                                                                                    |
| Contact Information                                                                                | Are you a citizen of the Unit                                                                                                    | ed States?                                                                                                    |                                                                                                    |
| Proof Documents                                                                                    | Yes                                                                                                    | No                                                                                                    |                                                                                                    |
| Voter Registration (AVR                                                                            | Are you a resident of Massa                                                                                                    | chusetts?                                                                                                    |                                                                                                    |
|                                                                                                    | Yes                                                                                                    | No                                                                                                    |                                                                                                    |
|                                                                                                    | If you do not meet the above<br>vote. You must be at least 18 t<br>Affirmation for Applicant:<br>I hereby swear (affirm) that<br>Penalty for illegal voter registr                     | conditions, you will not be<br>a vote.<br>I <b>Registering To Vote</b> (<br>I meet the qualifications<br>ation: Fine of not more tha | tered to vote. If you are under age 16, you will not be registered to vote. If you are at least age 16, you will be pre-registere<br>d under the penalty of perjury)<br>d above and that I consider the residence address on this form to be my home.<br>1000 or imprisonment for not more than five years or both (M.G.L., Chap. 56, Section 8). |

## Step #15: Trả lời tất cả Mandatory Questions. Chọn Next để tiếp tục thực hiện các bước.

| Permit Application        | Mandatory Questions                                                                                                    |
|---------------------------|----------------------------------------------------------------------------------------------------|
| Get Ready                 | In the past 10 years, have you held any class of license, in any other state, country or jurisdiction? (Please list any current licenses or permits)      |
| Federally Compliant ID    | Yes No                                                                                                    |
| Identification Informatic | An out of state driver's license or identification card is subject to cancellation upon issuance of a Massachusetts driver's license or identification    |
| Address Information       | Pa unu nood to unor observe or control larger to divu?                                                                                                    |
| Address Verification      | Vois Voi need to wear glasses or contact ienses to driver                                                                                                 |
| Contact Information       | 163 110                                                                                                    |
| Demographic Informati     | Do you currently have at least 20/40 central vision (with or without corrective lenses) and at least 120 degrees peripheral vision?                       |
| Proof Documents           | Yes No                                                                                                    |
| Voter Registration (AVR)  | Do you have a cognitive, neurologic, physical or any other impairment that may affect your functional ability to operate a motor vehicle safely?          |
| Mandatory Questions       | Yes No                                                                                                    |
|                           | The Commonwealth's medical standards for safe operation of a motor vehicle can be found on the Medical Qualification Policy Statements page               |
|                           | are you currently taking any medication that may affect your ability to safely operate a motor vehicle?                                                   |
|                           | Yes No                                                                                                    |
|                           |                                                                                                    |
|                           | Is your license or RIGHT to operate currently suspended, revoked, canceled, withdrawn, or disqualified here or in another state, country or jurisdiction? |
|                           | Yes No                                                                                                    |
|                           | Massachusetts is self-reporting state. Commonwealth drivers are responsible for self-reporting of any medical conditions that may impact one              |
|                           | ability to safely operate a motor vehicle.                                                                                                    |

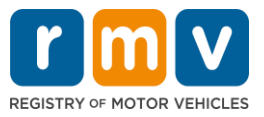

Step #16: Chọn nút chuyển đổi trên trang *Certification of Applicant*. Chọn *Next* để tiếp tục thực hiện các bước.

| Permit Application        | Certification of Applicant                                                                                                    |
|---------------------------|----------------------------------------------------------------------------------------------------|
| Get Ready                 | I hereby certify, under the pains and penalties of periury, that the information I have provided herein is true, accurate, and complete. I am aware that   |
| Federally Compliant ID    | false statements are punishable by fine, imprisonment, or both under M.G.L. Chapter 90, Section 248. The Registrar reserves the right to cancel, revoke, 🗹 |
| Identification Informatic | or recail, any learner's permit, driver's license, or ID card if it is determined that the applicant is not qualified for such credential.                 |
| Address Information       |                                                                                                    |
| Address Verification      |                                                                                                    |
| Contact Information       |                                                                                                    |
| Demographic Informati     |                                                                                                    |
| Proof Documents           |                                                                                                    |
| Voter Registration (AVR)  |                                                                                                    |
| Mandatory Questions       |                                                                                                    |
| Certification of Applicar |                                                                                                    |
|                           |                                                                                                    |

Step #17: Xem lại số tiền cần thanh toán trên trang Fees Summary. Chọn Next.

- Lệ phí License và Road Test được liệt kê trong bảng PrePay (Optional) có thể được thanh toán cùng với lệ phí Permit Application hoặc sau khi quý vị vượt qua bài kiểm tra trên đường.
  - Giấy phép của quý vị sẽ không được cấp cho đến khi các khoản phí này được thanh toán.
- Lệ phí Permit Application được liệt kê trong bảng Fees Due phải được thanh toán trước khi thực hiện bài kiểm tra kiến thức.

| Permit Application<br>Get Ready                  | Below are the estimated fees due upon completion at an RMV Service Center or AAA. Prepay fees are optional fees that if you choose<br>may pay at the time of your service center visit. | to pay you |
|--------------------------------------------------|----------------------------------------------------------------------------------------------------|------------|
| Federally Compliant ID                           | PrePay (Optional)                                                                                                    |            |
| Identification Informatic                        | Fee Type                                                                                                    | Total Amou |
| Address Verification                             | Class D License Fee                                                                                                    | 50         |
| Contact Information                              | Class D Road Test Fee                                                                                                    | 35         |
| Demographic Informati                            |                                                                                                    |            |
| Proof Documents                                  | Fees Due                                                                                                    |            |
| Voter Registration (AVR                          | Fee Type                                                                                                    | Total Amo  |
| Mandatory Questions<br>Certification of Applicar | Class D Permit Application Fee                                                                                                    | 30         |
| Fee Summary                                      |                                                                                                    |            |
|                                                  | Total Fees                                                                                                    | 115.       |

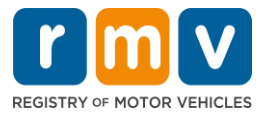

#### Step #18: Xem lại mục Next Steps và Required Documents and Actions được hiển thị trên trang Service Center Information. Chọn Next để tiếp tục thực hiện các bước.

| Permit Application        | Next Steps View Backend Checks (Testing On                                                                                                    |
|---------------------------|----------------------------------------------------------------------------------------------------|
| Get Ready                 | Thank you for starting your RMV transaction online. You selected Learner's Permit Application which must be completed in person.                                |
| Federally Compliant ID    |                                                                                                    |
| Identification Informatic | Provided Providents to distribute                                                                                                    |
| Address Information       | Required Documents And Actions                                                                                                    |
| Address Verification      | <ul> <li>If you choose to complete this transaction in person, you must bring these documents with you to your appointment in order to complete your</li> </ul> |
| Contact Information       | transaction: Cellphone Bill (within 60 days) for Proof of Residency Requirement                                                                                 |
| Demographic Informati     | SSN Affidavit for Proof of No SSN Requirement     Consults ID for Inset of Identity and Data of Fight Requirement                                               |
| Proof Documents           | Foreign Driver's License for Secondary Proof of Identity and/or Date of Birth Requirement Requirement                                                           |
| Voter Registration (AVR   |                                                                                                    |
| Mandatory Questions       | Please note that, if you visit us, we cannot accept laminated documents. All documents must be originals, photocopies will not be accepted.                     |
| Certification of Applicar | If you wish to continue with this transaction, please select NEXT and we will save your information.                                                            |
| Fee Summary               |                                                                                                    |
| Service Center Informat   |                                                                                                    |
|                           |                                                                                                    |
|                           |                                                                                                    |
| Cancel                    | S Previous Next                                                                                                    |

## Step #19: Xem lại tất cả các thông tin trên trang Summary. Chọn Submit để tiếp tục

- Nếu có bất kỳ điều gì không chính xác hoặc cần thay đổi, hãy chọn siêu liên kết thích hợp trong bảng điều hướng bên trái.
  - Thực hiện các chỉnh sửa cần thiết.
  - Chọn Next để tiếp tục qua từng trang và quay lại trang Summary.

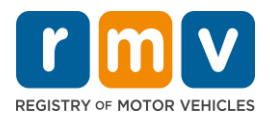

| Permit Application        | Credential Type :                        | Class D Passenger Permit         |
|---------------------------|------------------------------------------|----------------------------------|
| Get Ready                 | Email Address :                          | JEN@EMAIL.COM                    |
| Federally Compliant ID    | Phone Number :                           | (781) 555-1234                   |
| Identification Informatic | Date Of Birth :                          | 6/1/1975                         |
| Address Information       | Name :                                   | JENNIFER ANNE PETERS             |
| Address Verification      | Residential Address :                    | 123 MAIN ST QUINCY MA 02169-6923 |
| Contact Information       | Mailing Address :                        | Same as Residential Address      |
| Demographic Informati     | Registering to vote? :                   | No                               |
| Proof Documents           | Gender :                                 | Female                           |
| Votor Desistration (AVD   | Eye Color :                              | Blue                             |
| Voter Registration (AVR   | Height :                                 | 5 Feet 7 Inches                  |
| Mandatory Questions       | Military :                               | N/A                              |
| Certification of Applicar | Organ and Tissue Donor? :                | Yes                              |
| Fee Summary               | REAL ID Compliant? :                     | No                               |
| Service Center Informat   | Proof of Residency :                     | Cellphone Bill (within 60 days)  |
| Summary                   | Proof of No SSN :                        | SSN Affidavit                    |
|                           | Proof of Identity and Date of :<br>Birth | Consular ID                      |
|                           | Secondary Proof of ID and/or :<br>DOB    | Foreign Driver's License         |
|                           |                                          |                                  |

#### Step #20: Xem và in ra trang Application/Confirmation

 Chọn Printable View trên trang Confirmation để mở trang trong thẻ trình duyệt khác.

| Confirmation                                                                               |                                                                                                    |                           |
|--------------------------------------------------------------------------------------------|----------------------------------------------------------------------------------------------------|---------------------------|
| May D1, 2023, 9:57 AM<br>Conferention Number: 0:476-314-3<br>Dear ALICE JANE HARTE,<br>Ra- | in a second stars was must scroll down to the bottom of the page and select Pr                                                                                                    | Incable View. In order to |
| Follow us on Twitter @MassRMV                                                              |                                                                                                    |                           |
| Beyond                                                                                     | MasiDOT is currently working to develop its Statewide Long Range Toxisportation Pter. Please visit<br>https://www.masi.gov/beyoef-mp5By for more information, to learn more, leave comments, and participate is<br>other opportunities for input. | massDOT                   |
| Printable View                                                                             |                                                                                                    |                           |
| ок                                                                                         |                                                                                                    |                           |

- In ra trang Application/Confirmation.
  - Mã QR và Số Xác Nhận có ở góc trên bên phải; mã vạch có ở phía dưới bên phải của trang.
  - Nếu quý vị không có máy in, nhân viên RMV sẽ giúp in trang này khi quý vị đến cuộc hẹn với Trung Tâm Dịch Vụ.
- Ký tên và ghi ngày vào ô trống được cung cấp và mang đến cuộc hẹn với Trung Tâm Dịch Vụ. Bản được in ra này đóng vai trò là đơn xin cấp Giấy Phép Cho Người Học Lái Xe đã hoàn thành của quý vị.

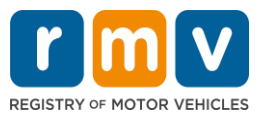

|                                                                                                    | REGISTRY OF MOTOR VEHICLES                                                              | May 10, 2023 9:27 AM.<br>onfirmation Number: 0-085-696-512 |
|----------------------------------------------------------------------------------------------------|-----------------------------------------------------------------------------------------|------------------------------------------------------------|
| I affirm under the penalties of pe<br>statements or information is pun<br>c.90, §24B.<br>Applicant Signature | rjury that the information provided is true and accurate                                | icense suspension pur                                      |
|                                                                                                    |                                                                                         |                                                            |
| Thank you for choosing mass.go<br>Keep up to date with RMV updat                                             | w/mv as your Service Center of choice.<br>es by following us at www.twitter.com/massrmv |                                                            |

*Xin chúc mừng*! Quý vị đã bắt đầu thành công đơn xin cấp Giấy Phép Cho Người Học Lái Xe MA.

 Đặt lịch hẹn với Trung Tâm Dịch Vụ để hoàn tất đơn xin cấp Giấy Phép Cho Người Học Lái Xe của quý vị.